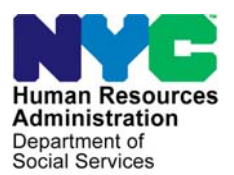

FAMILY INDEPENDENCE ADMINISTRATION

Seth W. Diamond, Executive Deputy Commissioner

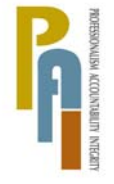

James K. Whelan, Deputy Commissioner Policy, Procedures, and Training

Lisa C. Fitzpatrick, Assistant Deputy Commissioner Office of Procedures

## POLICY BULLETIN #10-34-SYS

## **POS RELEASE NOTES VERSION 14.1.1**

| <b>Date:</b><br>April 6, 2010                                 | Subtopic(s):<br>POS                                                                                                    |                                                                                                    |  |  |
|---------------------------------------------------------------|----------------------------------------------------------------------------------------------------|----------------------------------------------------------------------------------------------------|--|--|
| ☐ This procedure can<br>now be accessed on the<br>FIAweb.     | This policy bulletin is to inform Job Center staff that the latest version of the Paperless Office System (POS) will migrate to production on April 19, 2010. Descriptions of the changes can be found in POS Release Notes Version 14.1.1 ( <b>Attachment A</b> ), and POS Release Notes Version 14.1.1: Appendix A, B, and C ( <b>Attachments B, C</b> an <b>D</b> respectively). |                                                                                                    |  |  |
|                                                               | These release notes c                                                                                                    | an also be found on the HRA Intranet at:                                                                                               |  |  |
|                                                               | http://hrawebapps/HRAir                                                                                                    | ntranet/CMT_page_template.cfm?page_id=79                                                                                               |  |  |
|                                                               | Effective April 19, 201                                                                                                    | 0                                                                                                    |  |  |
| □ Please use Print on<br>Demand to obtain copies<br>of forms. | Attachment APOSAttachment BSingAttachment CBEVAttachment DFord                                                                                                    | S Release Notes Version 14.1.1<br>gle Issuance Printing Queue: Appendix A<br>/ Referral: Appendix B<br>m Signature Capture: Appendix C |  |  |

Version 14.1.1 April 19, 2010

These Release Notes contain descriptions of changes in POS Release 14.1.1 scheduled for April 19, 2010. These have been distributed via HRA email. If you would like to be added to the distribution list, please contact **Sandra Hilton**. These and prior Release Notes may also be found on the HRA Intranet at <a href="http://hrawebapps/HRAintranet/CMT">http://hrawebapps/HRAintranet/CMT</a> page template.cfm?page id=79

## Table of Contents

| 1.  | UPDATES TO THE SINGLE ISSUE GRANT REQUESTS AND ISSUANCE TASK LIST    | 2  |
|-----|----------------------------------------------------------------------|----|
| 2.  | BEV REFERRAL UPDATE                                                  | 4  |
| 3.  | CHANGES TO AFIS FINGER IMAGING REFERRAL WINDOW                       | 6  |
| 4.  | UPDATES TO NON-FOOD EMERGENCY WINDOW                                 | 7  |
| 5.  | NEW EDIT FOR TOTAL RESOURCE WINDOW                                   | 8  |
| 6.  | POSTING ACTION CODE 94NR IN NYCWAY                                   | 9  |
| 7.  | POSTING ACTION CODE 101A IN NYCWAY                                   | 10 |
| 8.  | UPDATE TO DISAPPROVED ELEMENTS WINDOW                                | 10 |
| 9.  | NEW TAD BUSINESS RULES FOR EAF AND EAA                               | 11 |
| 10. | NEW QUEUE ALERT FOR E-CHECKS                                         | 11 |
| 11. | MONTHS OF ARREARS FIELD IN RENT ARREARS AND MORTGAGE ARREARS WINDOWS | 12 |
| 12. | NEW MESSAGE FOR REMOVED FORMS                                        | 13 |
| 13. | E-FORM UPDATES                                                       | 13 |
| 14. | REMINDER: APPENDICES                                                 | 13 |
|     |                                                                      |    |

Version 14.1.1 April 19, 2010

## 1. Updates to the Single Issue Grant Requests and Issuance Task List

Currently, JOS/Workers use the Single Issue Grant Requests Task List to record the request by an applicant/participant for a Single Issuance (SI) special grant and the decision made on the special grant request. This task list will be renamed **SI Grant Requests and Issuance**.

The following functional areas will be integrated into the task list:

- EAF/E-SNA Eligibility Determination
- EAA Eligibility Determination
- Repayment Ágreement Worksheets
- Grant Request Reconciliation and Decision
- Grant Data Entry
- Grant Form Generation
- Grant Decision Notices
- Repayment Agreements
- Grant Transmission
- Single Issuance Grant Form Printing Queue
- Levels of Approval

The Task List appears in the POS application, recertification, change case data and reopening activities and includes the following tasks:

- Task 1 SI Grant Needs Identified in Interview
- Task 2 Recording Special Grant Requests
- Task 3 Request Details
- Task 4 EAF/E-SNA and EAA Eligibility Determination
- Task 5 Client Forms and Worksheets
- Task 6 Outstanding Requests
- Task 7 Grants Data Entry
- Task 8 Notices and Repayment Agreements

The following E-Forms will be integrated into the Task List:

- W-137A, Request for Emergency Assistance or Additional Allowance (For Participants Only)
- W-113A, Documentation Request Form (Return Document for Special Grant)
- M-3g, Notice to Report to Center
- W-147F, Shelter Arrears Repayment Agreement Worksheet
- W-147XX, Utility Arrears Repayment Agreement Worksheet
- LDSS-2921A, Emergency Assistance for Adults Applicant Statement (EAA cases)
- W-137B, Action Taken on Your Request for Emergency Assistance or Additional Allowance (For Participants Only)
- W-145HH, Notice of Decision on Assistance to Meet an Immediate Need or Special Allowance (for Applicants Only)
- M-15f, Agreement To Repay Cash Assistance (EAA cases)
- W-145TT, Determination of Eligibility for Emergency Assistance to Needy Families (EAF)
- W-147H, Emergency Safety Net Assistance (ESNA) Shelter Arrears Repayment Agreement
- W-147KK, Emergency Assistance to Needy Families (EAF) Agreement to Repay Excess Shelter Arrears
- W-147PP, Information About Repaying the Department of Social Services for Rental Arrears
- W-147X, Utility Arrears Repayment Agreement
- W-147NN, Information About Repaying the Department of Social Services for Utility Arrears

For full details, please see the **Policy Directive for Single Issuance Requests in POS.** 

## POS Release Notes Final Version 14.1.1 April 19, 2010

Revised SI Grant Requests and Issuance Task List

<u>N</u>ext

| tools window Help<br>Instructions<br>slow shows the tasks that are part of this activity. You should do the tasks in the order presented. For<br>click the GD button and do the task before going on to the next task or completing the activity. Uther<br>we are that be 16 MA. All convied takes going to be completed before uses a service the activity.                                                                                                    |                                                                                                    |
|----------------------------------------------------------------------------------------------------|----------------------------------------------------------------------------------------------------|
| Instructions<br>elow shows the tasks that are part of this activity. You should do the tasks in the order presented. Som<br>click the GD button and do the task before going on to the next task or completing the activity. Differ to<br>use a butba black MA. All convict tasks courds be concluded before uses accurately the activity.                                                                                                    |                                                                                                    |
| below shows the cases that are part of this activity. Four should be the tasks in resulting the activity. Other task the GD button and do the task before going on to the next task or completing the activity. Other task before going on to the next task or completing the activity. Other tasks the same task of the same tasks are tasks and tasks are tasks and tasks are tasks and tasks are tasks are tasks ar | a taska ara raguirat                                                                                         |
| have a button label of NA . All required tasks must be completed before you can complete the activity                                                                                                    | asks are not required                                                                                        |
| have a buttor haber of NA. All required tasks must be completed before you can complete the activity.                                                                                                    |                                                                                                    |
| SI Grant Request                                                                                                    |                                                                                                    |
| Task Name: SI Grant Needs Identified in Interview                                                                                                    | GO                                                                                                    |
| Action: This Task must be completed before proceeding.                                                                                                    |                                                                                                    |
| Status: This Task is Next                                                                                                    |                                                                                                    |
| <b>T 1 N</b> = 10 110 10 1                                                                                                    |                                                                                                    |
| lask Name: Hecord Special Grant Requests                                                                                                    | Wait                                                                                                    |
| Action: Lompiete the required tasks above before doing this task                                                                                                    |                                                                                                    |
| Status: Not Done Yet                                                                                                    |                                                                                                    |
| Task Name: Requests Details                                                                                                    | Wait                                                                                                    |
| Action: Complete the required tasks above before doing this task                                                                                                    |                                                                                                    |
| Status: Not Done Yet                                                                                                    |                                                                                                    |
|                                                                                                    |                                                                                                    |
| Task Name: EAF, E-SNA and EAA Financial Eligibility Determination                                                                                                    | Wait                                                                                                    |
| Action: Complete the required tasks above before doing this task                                                                                                    |                                                                                                    |
| Status: Not Done Yet                                                                                                    |                                                                                                    |
| Task Name: Print Forms for Client to Sign                                                                                                    | Wait                                                                                                    |
| Action: Complete the required tasks above before doing this task                                                                                                    | wait                                                                                                    |
| Status: Not Done Yet                                                                                                    |                                                                                                    |
|                                                                                                    |                                                                                                    |
| <u>N</u> ext <u>Previous</u>                                                                                                    |                                                                                                    |
| Hext         Previous           SI-10 - Paperless Office System - [SI Grant Requests and Issuance]         12:25                                                                                                    | i;31 AM Wednesday, February 24, 201                                                                          |
| Hext     Previous       SI-10 - Paperless Office System - [SI Grant Requests and Issuance]     12:25       t Tools Window Help     12:25                                                                                                    | i;31 AM Wednesday, February 24, 201                                                                          |
| Hext         Previous           SI-10 - Paperless Office System - [SI Grant Requests and Issuance]         12:25           t Tools Window Help         Instructions                                                                                                    | i 31 AM Wednesday, February 24, 201                                                                          |
| Hext         Previous           SI-10 - Paperless Office System - [SI Grant Requests and Issuance]         12:25           t Tools Window Help         Instructions           below shows the tasks that are part of this activity. You should do the tasks in the order presented. Som to the the tasks or completing the activity. Other tasks or completing the activity. Other tasks or completing the activity. Other tasks or completing the activity.                                                                                                    | i 31 AM Wednesday, February 24, 201                                                                          |
| Hext         Previous           SI-10 - Paperless Office System - [SI Grant Requests and Issuance]         12:25           t Tools         Window Help           Instructions         12:25           below shows the tasks that are part of this activity. You should do the tasks in the order presented. Som it click the GD button and do the task before going on to the next task or completing the activity. Other to have a button label of NA. All required tasks must be completed before you can complete the activity.                                                                                                    | is 31 AM Wednesday, February 24, 201                                                                         |
| Hext         Previous           SI-10 - Paperless Office System - [SI Grant Requests and Issuance]         12:25           It Icols         Instructions           below shows the tasks that are part of this activity. You should do the tasks in the order presented. Som<br>t click the GO button and do the task before going on to the next task or completing the activity. Other to<br>have a button label of NA. All required tasks must be completed before you can complete the activity.<br>SI Grant Request                                                                                                    | i 31 AM Wednesday, February 24, 201                                                                          |
| Hext         Previous           SI-10 - Paperless Office System - [SI Grant Requests and Issuance]         12:25           It Icols         Instructions           below shows the tasks that are part of this activity. You should do the tasks in the order presented. Som it click the 60 button and do the task shore going on to the next task or completing the activity. Unlet to have a button label of NA. All required tasks must be completed before you can complete the activity. SI Grant Request           Task Name: EAF, E-SNA and EAA Financial Eligibility Determination                                                                                                    | is 31 AM Wednesday, February 24, 201                                                                         |
| Next         Previous           SI-10 - Paperless Office System - [SI Grant Requests and Issuance]         12:25           t Tools Window Help         Instructions           below shows the tasks that are part of this activity. You should do the tasks in the order presented. Som at click the GO button and do the task before going on to the next task or completed before you can complete the activity. SI Grant Request           Task Name: EAF, E-SNA and EAA Financial Eligibility Determination Action: This Task must be completed before proceeding.                                                                                                    | 531 AM Wednesday, February 24, 201                                                                           |
| Next         Previous           SI-10 - Paperless Office System - [SI Grant Requests and Issuance]         12:25           t Tools Window Help         Instructions           below shows the tasks that are part of this activity. You should do the tasks in the order presented. Som st click the GD button and do the task before going on to the next task or completing the activity. Uthen taker a button label of NA. All required tasks must be completed before you can complete the activity.           SI Grant Request           Task Name: EAF, E-SNA and EAA Financial Eligibility Determination           Action: This Task must be completed before proceeding.           Status: Completed                                                                                                    | 631 AM Wednesday, February 24, 201                                                                           |
| Next         Previous           SI-10 - Paperless Office System - [SI Grant Requests and Issuance]         12:25           t                                                                                                    | 631 AM Wednesday, February 24, 201<br>re tasks are required:<br>asks are not required<br>GO                  |
| Next         Previous           SI-10 - Paperless Office System - [SI Grant Requests and Issuance]         12:25           t [ools Window Help         Instructions           below shows the tasks that are part of this activity. You should do the tasks in the order presented. Some stokes the GO button and do the task before going on to the next task or completing the activity. Other take a button label of NA. All required tasks must be completed before you can complete the activity. SI Grant Request           Task Name: EAF, E-SNA and EAA Financial Eligibility Determination         Action: This Task must be completed before proceeding. Status: Completed           Task Name: Print Forms for Client to Sign         Action: This Task for Client to Sign                                                                                                    | 631 AM Wednesday, February 24, 201                                                                           |
| Hext         Previous           SI-10 - Paperless Office System - [SI Grant Requests and Issuance]         12:25           It [ools @mdow Help         Instructions           below shows the tasks that are part of this activity. You should do the tasks in the order presented. Som st click the GD button and do the task before going on to the next task or completing the activity. Other tasks with the GD button and do the tasks before going on to the next task or complete the activity. Other tasks with a betore going on to the next task or complete the activity. Other tasks with a betore going on to the next task or complete the activity. Other tasks must be completed before you can complete the activity.           SI Grant Request         SI Grant Request           Task Name: EAF, E-SNA and EAA Financial Eligibility Determination         Action: This Task must be completed before proceeding.           Status: Completed         Task Name: Print Forms for Client to Sign         Action: This Task must be completed before proceeding.                                                                                                    | 531 AM Wednesday, February 24, 201<br>ie tasks are required:<br>asks are not required<br>GO<br>GO            |
| Hext         Previous           SI-10 - Paperless Office System - [SI Grant Requests and Issuance]         12:29           It         Iools         Window         Help           It         Iools         Window         Help           It         Iools         Window         Help           It         Iools         Window         Help           It         Iools         Window         Help           It         Iools         Window         Help           It         Iools         Window         Help           It         Iools         Window         Help           It         Iools         Manuellip         Iools           It         Iools         Manuellip         Iools           It         Iools         Manuellip         Iools           It         Iools         Manuellip         Iools           It         Iools         Manuellip         Iools           It         Iools         Iools         Iools           It         Iools         Iools         Iools           It         Iools         Iools         Iools           It         Iools         Iools         Iools     <                                                                                                    | 531 AM Wednesday, February 24, 201<br>ie tasks are required:<br>asks are not required<br>GO<br>GO            |
| Hext       Previous         SI-10 - Paperless Office System - [SI Grant Requests and Issuance]       12:29         It [ools Window Help       Instructions         below shows the tasks that are part of this activity. You should do the tasks in the order presented. Som st click the GD button and do the task before going on to the next task or completing the activity. Other ta have a button label of NA. All required tasks must be completed before you can complete the activity.       SI Grant Request         Task Name: EAF, E-SNA and EAA Financial Eligibility Determination Action: This Task must be completed before proceeding.       Status: Completed         Task Name: Print Forms for Client to Sign Action: This Task must be completed before proceeding.       Status: Completed         Task Name: Outstanding Requests, Documentation/Verification and Referrals       Status: Completed                                                                                                    | i31 AM Wednesday, February 24, 201 ie tasks are required: G0 G0 G0                                           |
| Hext       Previous         SI-10 - Paperless Office System - [SI Grant Requests and Issuance]       12:29         It [ools Window Help       Instructions         below shows the tasks that are part of this activity. You should do the tasks in the order presented. Som st click the GD button and do the task before going on to the next task or completing the activity. Other to have a button label of NA. All required tasks must be completed before you can complete the activity.       SI Grant Request         Task Name: EAF, E-SNA and EAA Financial Eligibility Determination       Action: This Task must be completed before proceeding.         Status: Completed       Task Name: Print Forms for Client to Sign       Action: This Task must be completed before proceeding.         Status: Completed       Task Name: Outstanding Requests, Documentation/Verification and Referrals       Action: This Task must be completed before proceeding.                                                                                                    | 631 AM Wednesday, February 24, 201<br>tasks are required.<br>GO<br>GO<br>GO                                  |
| Hext       Previous         SI-10 - Paperless Office System - [SI Grant Requests and Issuance]       12:25         t Tools       Window Help         below shows the tasks that are part of this activity. You should do the tasks in the order presented. Some to tick the BO button and do the tasks being one on to the next task or completing the activity. Other to tack before going on to the next task or completing the activity. SI Grant Request         Task Name: EAF, E-SNA and EAA Financial Eligibility Determination         Action: This Task must be completed before proceeding.         Status: Completed         Task Name: Print Forms for Client to Sign         Action: This Task must be completed before proceeding.         Status: Completed         Task Name: Dutstanding Requests, Documentation/Verification and Referrals         Action: This Task must be completed before proceeding.         Status: This Task must be completed before proceeding.         Status: This Task must be completed before proceeding.         Status: This Task must be completed before proceeding.         Status: This Task must be completed before proceeding.         Status: This Task must be completed before proceeding.         Status: This Task must be completed before proceeding.         Status: This Task must be completed before proceeding.         Status: This Task must be completed before proceeding.         Status: This Task must be completed before proceeding.                                                                                                    | K31 AM Wednesday, February 24, 201                                                                           |
| Hext       Previous         Isl-10 - Paperless Office System - [SI Grant Requests and Issuance]       12:25         Ist Tools       Instructions         below shows the tasks that are part of this activity. You should do the tasks in the order presented. Som at click the GO button and do the task before going on to the next task or completing the activity. Other ta have a button label of NA. All required tasks must be completed before you can complete the activity. SI Grant Request       SI Grant Request         Task Name: EAF, E-SNA and EAA Financial Eligibility Determination       Action: This Task must be completed before proceeding.         Status: Completed       Task Name: Print Forms for Client to Sign         Action: This Task must be completed before proceeding.       Status: Completed         Task Name: Dutstanding Requests, Documentation/Verification and Referrals       Action: This Task must be completed before proceeding.         Status: This Task must be completed before proceeding.       Status: Completed                                                                                                    | 531 AM Wednesday, February 24, 201 e tasks are required. sks are not required GO GO GO GO                    |
| Hext       Previous         ISI-10 - Paperless Office System - [SI Grant Requests and Issuance]       12:25         It Tools Window Help       Instructions         below shows the tasks that are part of this activity. You should do the tasks in the order presented. Som at click the GO button and do the task before going on to the next task or completing the activity. Other ta have a button label of NA. All required lasks must be completed before you can complete the activity. SI Grant Request         Task Name: EAF, E-SNA and EAA Financial Eligibility Determination         Action: This Task must be completed before proceeding.         Status: Completed         Task Name: Print Forms for Client to Sign         Action: This Task must be completed before proceeding.         Status: Completed         Task Name: Outstanding Requests, Documentation/Verification and Referrals         Action: This Task must be completed before proceeding.         Status: Completed         Task Name: Outstanding Requests, Documentation/Verification and Referrals         Action: This Task is Next         Task Name: Grants Data Entry                                                                                                    | 531 AM Wednesday, February 24, 201<br>e tasks are required.<br>asks are not required<br>GO<br>GO<br>GO<br>GO |
| Note:       Note:       Note: <th< td=""><td>531 AM Wednesday, February 24, 201<br/>e tasks are required<br/>asks are not required<br/>GO<br/>GO<br/>GO</td></th<>                                                                                                    | 531 AM Wednesday, February 24, 201<br>e tasks are required<br>asks are not required<br>GO<br>GO<br>GO        |
| Note:       Note:       Note: <th< td=""><td>631 AM Wednesday, February 24, 201<br/>ae tasks are required<br/>asks are not required<br/>GO<br/>GO<br/>GO</td></th<>                                                                                                    | 631 AM Wednesday, February 24, 201<br>ae tasks are required<br>asks are not required<br>GO<br>GO<br>GO       |
| Note:       Number of the second second                                         | i 31 AM Wednesday, February 24, 201                                                                          |
| Note:       Nume:       Previous         12:25       12:25         It       Lools       Window       Help         It       Lools       Window       Help         It       Lools       Window       Help         It       Lools       Window       Help         It       Lools       Window       Help         It       Lools       Window       Help         It       Lools       Window       Help         It       Lools       Window       Help         It       Lools       Window       Help         It       Lools       Window       Help         It       Lools       Window       Help         It       Lools       Window       Help         It       Lools       Window       Help         It       Lools       Monte       Lools       Monte         Status:       Completed       Status:       Completed       Loois         It       Task       Name:       Grant Sola       Loois       Loois       Loois       Loois       Loois       Loois       Loois       Loois       Loois       Loois       Loois                                                                                                    | i 31 AM Wednesday, February 24, 201<br>ae tasks are required:<br>GO<br>GO<br>GO<br>Wait                      |
| Note: Section: This Task must be completed before proceeding.       Status: Completed         Task Name: Cutstanding Requests, Documentation/Verification and Referrals       Action: This Task must be completed before proceeding.         Status: This Task must be completed before proceeding.       Status: Completed         Task Name: Print Notices and Repayment Agreements       Action: Complete the required tasks above before doing this task.                                                                                                    | X31 AM Wednesday, February 24, 201<br>ae tasks are required:<br>GO<br>GO<br>GO<br>Wait                       |

Previous

Version 14.1.1 April 19, 2010

### Single Issue Grant Printing Queue

| Version SI        | -10 - Paperl                 | ess Office System - [    | Print Queues]             | 1:1                       | 13:46 AM    | Wednesday, Fe    | ebruary 24, 2010 | l. |
|-------------------|------------------------------|--------------------------|---------------------------|---------------------------|-------------|------------------|------------------|----|
| <u>File E</u> dit | <u>T</u> ools <u>W</u> indow | Help                     |                           |                           |             |                  |                  |    |
| Select the        | case below t                 | to view the list of form | is that must be printed   | To print the forms, clicl | k on the 'F | Print Selected I | Forms' button.   |    |
| Single Is         | ssue Grant a                 | nd Recoupment Form       | Printing Queue            |                           |             |                  |                  |    |
| Complete          | Case No                      | Case Name                | Activity                  | Acty End                  | Date-time   | From             | Orig Ctr         | S  |
|                   |                              |                          |                           |                           |             |                  |                  |    |
|                   |                              |                          |                           |                           |             |                  |                  |    |
|                   |                              |                          |                           |                           |             |                  |                  |    |
|                   |                              |                          |                           |                           |             |                  |                  |    |
| L                 |                              |                          |                           |                           |             | _                |                  |    |
|                   |                              |                          |                           |                           |             |                  |                  | ▶  |
| The forms         | listed below                 | must be printed. To p    | print the forms, click on | the 'Print Selected For   | ms' button  | l.               |                  |    |
| Sel               | Form N                       | ame Form Des             | scription                 |                           |             |                  | Date Printed     |    |
|                   |                              |                          |                           |                           |             |                  |                  |    |
|                   |                              |                          |                           |                           |             |                  |                  |    |
|                   |                              |                          |                           |                           |             |                  |                  |    |
|                   |                              |                          |                           |                           |             |                  |                  |    |
|                   |                              |                          |                           |                           |             |                  |                  |    |
| •                 |                              |                          |                           |                           |             |                  |                  | F  |
|                   | Print Soloct                 | ed Forms                 | Refresh Close             |                           |             |                  |                  |    |
|                   | r init delete                |                          |                           |                           |             |                  |                  |    |
|                   |                              |                          |                           |                           |             |                  |                  |    |

For additional details on the **Single Issue Grant Printing Queue**, please see **Appendix A (Single Issue Grant Printing Queue)**.

### 2. BEV Referral Update

The **BEV Referral** window will be updated as follows:

- POS will systemically determine whether a BEV referral is required;
- Unnecessary fields will be removed from the window;
- Additional connections to BEV MAPPER will be added to determine whether a referral was completed outside of POS and whether a recommendation was entered by BEV;
- Remove improper cancellations of the BEV appointment; and
- Revised messages when there are no in-office appointments available for the center.

#### Removed Fields

The following fields will be removed from the window: Previous BEV Referral, Previous BEV Referral Date, Previous BEV Recommendations, Previous BEV Deny Reason, and Case Change since Last BEV Ref, Worker Name and Interview Date.

Version 14.1.1 April 19, 2010

### **Current window**

|                                | Response to Qi                  | Jestion        |                     |                         |   |
|--------------------------------|---------------------------------|----------------|---------------------|-------------------------|---|
| Previous BEV Referral          | New Ref Necessary<br>O Yes © No |                | Case Type           | •                       | - |
| Previous BEV Referral Date     | View/Schedule BEV Appointment   | Appmt. Date    | Appmt. Time         | Appmt. type             |   |
| Previous BEV Recommendations   | BEV Response<br>Recommendations | Rec            | commendation Reason | ۱<br>۲                  |   |
| Previous BEV Deny Reason       | Recommendation Date             | Worker Name    | In<br> 007          | terview Date<br>00/0000 |   |
| Case Change Since Last BEV Ref | Document                        | Scan           | Comment             |                         |   |
|                                |                                 |                |                     |                         | - |
|                                | <u>0</u> K                      | <u>C</u> ancel |                     |                         |   |

#### **Revised window**

|                                                               |                                | Response to Ques                              | tion                                     |      |           |      |    |   |
|---------------------------------------------------------------|--------------------------------|-----------------------------------------------|------------------------------------------|------|-----------|------|----|---|
| Is this a case re-opening due<br>Will the case be rejected be | e to Fair Hear<br>cause the ap | ring, Aid to Continu<br>plicant is ineligible | e or agency error?<br>for Cash Assistanc | :e?  | CYes INO  |      |    |   |
| BEV Referral is required?                                     | Yes                            | C In Office                                   | Field Visit                              |      | Case Type | New  |    |   |
| View/Schedule BEV Appointm                                    | nent #                         | Appointment Date                              | 03/30/2010                               | Time |           | Туре | SN |   |
| BEV Response                                                  | 0,000,0000                     |                                               |                                          |      |           |      |    |   |
| Recommendation                                                |                                |                                               | Reason                                   |      |           |      |    | T |
|                                                               |                                |                                               |                                          |      |           |      |    |   |
| Document                                                      | Scar                           | 1.                                            | Comment                                  |      |           |      |    |   |
| Document                                                      | Scar                           | 1.                                            | Comment                                  |      | 1         |      |    |   |
| Document                                                      | Scar                           | ¥.                                            | Comment                                  |      |           |      |    |   |

### **BEV Referral Requirement for Reapplicants**

The determination for the BEV referral requirement for Cash Assistance reapplicants will be fully automated. POS will determine whether the case is a reapplication. If the case is a reapplication, the answers entered in the **Reason for Re-Application** window will be used to determine whether there are changes to the case. If there are no changes, POS will also connect to BEV MAPPER via Open TI to retrieve the latest BEV recommendation. For reapplications without changes and with a BEV determination indicating that the applicant is eligible, the BEV referral will not be required.

For additional details on the BEV requirements for reopened or reapplying cases, please see **Policy Bulletin 08-105-ELI** (Reminder Regarding BEV Referrals for Reopened or Reapplying Cash Assistance Cases).

### New Fields

A new question will allow the Worker to indicate whether the case action is a re-opening due to Fair Hearing, Aid to Continue (ATC) or agency error. For these cases, the referral will not be required.

A new question will allow the Worker to indicate whether the case will be rejected because the applicant is ineligible for Cash Assistance. For these cases, the referral will not be required.

Version 14.1.1 April 19, 2010

### Existing Referral or Recommendation

POS will connect directly to BEV MAPPER via Open TI to determine whether an appointment was already scheduled directly in MAPPER.

POS will connect directly to BEV MAPPER via Open TI to determine whether a recommendation was entered for the case by BEV.

### **New Cancellation Edit**

A new edit will only allow cancellation of the appointment for applicants who are withdrawing their Cash Assistance application.

For additional Information please refer to Appendix B, Bureau of Eligibility Verification Process.

### 3. Changes to AFIS Finger Imaging Referral window

The W-519 form will be updated to change the instruction text and remove two checkboxes. As a result, the instructions will be updated in the data entry window. In addition, labels will be updated in the window and one radio button will be removed.

### The following updated instructions will appear on the window:

### Finger Imaging Notice (Form W519)

State regulations require all case members who are 18 years of age and older and minor heads of households applying for or seeking recertification of Cash Assistance and/or Food Stamps, including applicants for emergency assistance, to be finger imaged.

### An individual is exempt from this requirement if they fall into one of the following categories:

- Adult payees on "child only" cases (e.g. a grandparent who is applying for/receiving Cash Assistance on behalf of his/her grandchild) (unless Non Cash Assistance Food Stamp [NCA FS] household member).
- Individuals physically unable to comply with this requirement because of permanent injury or disability.
- Applicants/Participants under 18 years of age unless they are payees for their own cases or suffixes.
- SSI (F15) or Residential Treatment (F61) cases.
- SSI recipients who are applying for a one-shot deal Emergency Assistance to Adults (EAA) grant (only if all members of the household are in receipt of SSI).
- Congregate Care Facility residents.
- Field Visit applicants/participants.
- NCA FS applicants/participants who are sanctioned, disqualified, or ineligible for Food Stamps (such as ineligible aliens, only if the household's ineligibility has been established through a review of documentation).

Version 14.1.1 April 19, 2010

### Revised Finger Imaging – AFIS window for PA cases

| Version SI-10 - Paperless Office System - [Finger Imaging - AFIS] 12:38:28 PM Tuesday, November 13, 2007                                                                                                    |   |  |  |  |  |  |
|----------------------------------------------------------------------------------------------------|---|--|--|--|--|--|
| <u>Eile Edit Iools Window Help</u>                                                                                                    |   |  |  |  |  |  |
| 🛅 🗠 👗 🖻 🔞 🖉 🐌 🥙 🔳 🗊                                                                                                    |   |  |  |  |  |  |
| Finger Imaging Notice (Form W519)<br>State regulations require all case members who are 18 years of age and older and minor heads of households applying for or seeking<br>recertification of Cash Assistance and/or Food Stamps, including applicants for emergency assistance, to be finger imaged.                                                                                                    |   |  |  |  |  |  |
| An individual is exempt from this requirement if they fall into one of the following categories:                                                                                                    | = |  |  |  |  |  |
| Adult payees on "child only" cases (e.g. a grandparent who is applying for/receiving Cash Assistance on behalf of his/her grandchild)     (unless Non Cash Assistance Food Stamp [NCA FS] household member).                                                                                                    |   |  |  |  |  |  |
| <ul> <li>Applicants/Participants under 18 years of age unless they are payees for their own cases or suffixes.</li> <li>SSI (E15) or Residential Treatment (E61) cases</li> </ul>                                                                                                    |   |  |  |  |  |  |
| <ul> <li>The applicant is not present at the interview</li> <li>I agree to be finger imaged.</li> <li>I am exempt from finger-imaging because I meet one of the above exemption criteria.</li> <li>I do not agree to be finger imaged. I am applying/seeking recertification for Cash Assistance and/or Food Stamps and realize that, by not agreeing to be finger imaged, I will become ineligible and my case will be rejected or</li> <li>I do not agree to be finger imaged. I am applying/seeking recertification for Food Stamp Benefits Only and realize that, by not agreeing to be finger imaged, I and my entire Food Stamp Household will become ineligible and my case will be rejected or</li> </ul> |   |  |  |  |  |  |
| T Done Print 8 Previous 9                                                                                                    |   |  |  |  |  |  |

The Supervisory Approval & Review activity will also reflect the AFIS changes.

## 4. Updates to Non-Food Emergency Window

The Non-Food Emergency/Special grant window will now allow the entry of comments.

### Current Non-Food Emerg/Special Grant window

| Version 12.3.1        | Paperless Office System - [Non-Food Emerg/Special Grant] 2:40:01 PM Tuesday, December 30, 2008 🗖 |
|-----------------------|--------------------------------------------------------------------------------------------------|
| File Edit Tools       | Window Help                                                                                      |
|                       |                                                                                                  |
|                       |                                                                                                  |
|                       | Case No Suffix Center Unit Worker Case Name                                                      |
|                       | 00000010601D 1 040 00123 Address Mail                                                            |
|                       |                                                                                                  |
|                       | Prease select any additional problems being reported by the applicant                            |
|                       | Need Child Fate                                                                                  |
|                       | Need Foxer Care                                                                                  |
| II E                  | Need to Establish Paternity                                                                      |
|                       | Need Child Support                                                                               |
|                       | Pregnant                                                                                         |
|                       | Drug/Alcohol Problem                                                                             |
|                       | Pending Eviction                                                                                 |
|                       | No Food                                                                                          |
|                       | Recently Lost Income                                                                             |
|                       | Serious Medical Problem                                                                          |
|                       | Can no Longer Stay with Relative(s)/Friend(s)                                                    |
|                       | Victim of Domestic Violence                                                                      |
|                       | Fire or Other Disaster                                                                           |
|                       | No Place to Stay/Homeless                                                                        |
|                       | Urgent Personal/Family Problem                                                                   |
|                       | Fuel of Utility Shuton                                                                           |
|                       |                                                                                                  |
|                       | <u>Next</u> Previous                                                                             |
|                       |                                                                                                  |
|                       |                                                                                                  |
|                       |                                                                                                  |
|                       |                                                                                                  |
|                       |                                                                                                  |
|                       |                                                                                                  |
|                       |                                                                                                  |
|                       |                                                                                                  |
|                       |                                                                                                  |
| Current Activity :Non | Food Emerg/Special Grant MAIL ADDRESS (00000010601D)                                             |

Version 14.1.1 April 19, 2010

### Revised Non-Food Emerg/Special Grant window

| Version 12.3.1 - Paper | less Office System | - [Non-Food Eme | erg/Special Grant | 2:40:01 PM  | Tuesday, December 30, 2008 |   |
|------------------------|--------------------|-----------------|-------------------|-------------|----------------------------|---|
| File Edit Tools Window | Help               |                 |                   |             |                            |   |
| 🗀 🗠 👗 🛍 🛍              | Ø ₺ £ В            | 📖 🕈 🖩 🍩         | 11 8 🜻 🕊          | S 🗷 🖾 🏜 🏦 🐔 |                            |   |
| Case No                | Suffix Center      | Unit Worker     | Case Name         |             |                            |   |
| 00000010601D           | 1 040              | 00123           | Address Ma        | il          |                            |   |
| Problems               | -                  | Co              | mments            |             |                            | ~ |
| No Food                | <b>U</b>           | · ·             |                   | 2           |                            |   |
|                        |                    |                 |                   |             |                            | - |
| 1                      |                    | ľ               |                   |             |                            |   |
|                        |                    | -               |                   |             |                            |   |
|                        |                    |                 |                   |             |                            |   |
| 1                      |                    | - I             |                   |             |                            |   |
|                        |                    | •               |                   |             |                            |   |
|                        |                    |                 |                   |             |                            |   |
|                        |                    | •               |                   |             |                            |   |
|                        |                    |                 |                   |             |                            | - |
|                        |                    |                 |                   |             |                            |   |
|                        |                    |                 |                   |             |                            | ~ |
|                        |                    |                 |                   |             |                            |   |
|                        |                    | 1               |                   |             |                            |   |
|                        | _                  | Next            | <u>P</u>          | revious     |                            |   |

The Worker will be able to access additional drop down menus to select a new problem. If additional screen space is required, a scroll bar will allow the Worker to access the additional problem spaces. The Worker will not be able to enter a comment until a problem has been selected.

The Supervisory Approval window will be updated to display the problems and comments entered in the Site Determination window, IN/EFS Issuance and Non-Food Emergency windows.

### 5. New Edit for Total Resource window

A new edit will be added to the resource window to prevent the worker from inputting money in the total resource window without specifying the resource.

### Error Message Text

If all questions in the **Resources** window have an answer of "No" and there is no value in the Total Resource fields or there is a value greater than zero in the Total Resource fields, display the following error message:

"Warning: If the applicant/participant has countable resources, please answer 'Yes' for the appropriate resource question(s). If the applicant/participant does not have countable resources, please enter a total resource amount of zero (0) in the Total Resource window."

#### Activities

This new edit applies to the following activity types when the Worker clicks the **Next** button in the **Resources** window or exits the window using the Screen Pick list:

 CA Application Interview, EC – CA Application Interview, CA Recertification Interview, EC – CA Recertification Interview, CA Change Case Data, EC – CA Change Case Data, Re-open a Case, EC – Reopen a Case

## POS Release Notes Final Version 14.1.1 April 19, 2010

Resources window

| Version SI-10 - Paperless Office System - [RESOURCES]                                                                                                | 12:38:01 PM Thursday, February 04, 20         | 10       |
|----------------------------------------------------------------------------------------------------|-----------------------------------------------|----------|
| File Edit Tools Window Help                                                                                                    |                                               |          |
| INDICATE IF YOU OR ANYONE WHO LIVES WITH YOU WHO                                                                                                    | IS APPLYING:                                  | Yes No 🔺 |
| Has An IRA, KEOGH, 401-K, Or Deferred Compensation Account(s)?                                                                                       |                                               | 00       |
| Has an irrevocable burial trust?                                                                                                    |                                               | 00       |
| Has a burial fund?                                                                                                    |                                               | 00       |
| Has A Burial Space?                                                                                                    |                                               | 00       |
| Has Real Estate Including Income-Producing And Non-Income-Producing Property?                                                                        |                                               | 00       |
| Has An Annuity?                                                                                                    |                                               | 0.0      |
| Is Named The Beneficiary Of A Trust?                                                                                                    |                                               | 0.0      |
| Expects To Receive A Trust Fund, Lawsuit Settlement, Inheritance Or Income From An                                                                   | y Other Sources?                              | 00       |
| Has An "IN-TRUST" Account(s)?                                                                                                    |                                               | 00       |
| Has A Safe Deposit Box?                                                                                                    |                                               | 0.0      |
| Has anyone (including your Spouse, even if not applying or living with you) given away<br>estate, income or personal property in the past 36 months? | any cash, or sold/transferred any real        | 00       |
| Has anyone (including your spouse, even if not applying or living with you) ever create<br>assets to a trust within the past 60 months?              | d a trust in the past or transferred any      | 00       |
| Has Resources Other Than Those Listed Above?                                                                                                    |                                               | 00       |
| Total Amount of PA Household (Available and Countable) Cash Resources (such as ca<br>accounts and certificates of deposit)                           | sh on hand, checking and sa <del>v</del> ings | <b></b>  |
|                                                                                                    |                                               | •        |
| Spanish Previous                                                                                                    |                                               |          |

### Total Resources window

| Response to                                                       | Question       |                             |
|-------------------------------------------------------------------|----------------|-----------------------------|
| Instructions : Please enter the total available and countable cas | sh resource am | ount, even if it is zero.   |
| CASH ON HAND                                                      | \$0.00         |                             |
| CHECKING ACCOUNT                                                  | \$0.00         | No FS IPV or Sanction Found |
| CREDIT UNION                                                      | \$0.00         |                             |
| SAVING ACCOUNT                                                    | \$0.00         |                             |
| MOTOR VEHICLE (Countable FS Resource Amount)                      | \$0.00         |                             |
| MOTOR VEHICLE (Countable PA Resource Amount)                      | \$0.00         |                             |
| TOTAL AVAILABLE AND COUNTABLE RESOURCES(PA)                       | \$0.00         |                             |
| TOTAL AVAILABLE AND COUNTABLE RESOURCES(FS)                       |                |                             |
| Comment                                                           |                |                             |
|                                                                   |                | -                           |
| DK                                                                | <u>C</u> ancel |                             |

## 6. Posting Action Code 94NR in NYCWAY

When a child is found with a non-custodial parent, POS connects and transmits data to the OCSE database. The OCSE database then runs business rules to determine whether a child support referral is necessary. When the OCSE database returns a value of "No referral required", POS saves and displays the result for the Worker in the response window.

For these cases, POS will send action code **94NR** (OCSE No Referral) to NYCWAY when the Worker clicks the **Next** button in the **Print Forms** window in the **CA Application Interview** activity. Formerly, POS sent this code to NYCWAY in a nightly file.

Version 14.1.1 April 19, 2010

### 7. Posting Action Code 101A in NYCWAY

POS will now post action code 101A (*Health and safety kit issued*) to NYCWAY along with the existing posting of code 90LN, when a personal care kit will be issued. As a result, POS will now need to post action 101A along with action code 90LN (*Limitation of Immediate Needs Grant Notification*) to NYCWAY if the following occurs:

 The Worker indicates that a personal care kit will be issued and the activity is completed.

### 8. Update to Disapproved Elements Window

The **Disapproved Elements** window appears for the Worker after the **Household Screen** when a case action is returned by the Supervisor. This window provides a summary of the windows that were disapproved by the supervisor and the comments that were entered with the disapproval.

This window will be updated to add 2 new sections named **Disapproved Grants** and **Grant Information Activity Includes SI Grants**.

The **Disapproved Grants** section will include all grants that were disapproved by the Supervisor. The Worker will also be able to click on a new **View Grant History** button to view the WMS benefit issuance history for the case.

The **Grant Information Activity Includes SI Grants** section will include information on whether the activity includes SI grants, the highest PA issuance code total, whether any grants require approval by the Admin JOS and the next level of approval required for the case.

Updated Disapproved Elements window

| Version SI-10 - Paperless Office System - [Disapproved Elem | ents] 9:38:07 PM Wednesday, March 17, 2010                                                            |
|-------------------------------------------------------------|----------------------------------------------------------------------------------------------------|
| File Edit Tools Window Help                                 |                                                                                                    |
| 🛅 🗠 👗 🖻 🛍 🖉 🕩 요 B 😡 🚻 🌹 🏢 🍪                                 | ) 🛍 🔞 🌻 🗷 🖾 🕭 🔢 卷 🔤 🗹 🏭 🖽                                                                             |
| Disapproved Element                                         | <u> </u>                                                                                              |
| Has Resources Other Than Those Listed Above?                | Approval <u>E</u> dit                                                                                 |
|                                                             | Add Comment                                                                                           |
| r<br>Disapproval Reasons                                    | Review Comment Log                                                                                    |
|                                                             | 03/17/10 J. Breton, Ca Supervisor: The documentation was not<br>scanned and indexed                   |
|                                                             |                                                                                                    |
|                                                             |                                                                                                    |
|                                                             |                                                                                                    |
|                                                             |                                                                                                    |
|                                                             |                                                                                                    |
|                                                             |                                                                                                    |
| Disapproved Grants Edit                                     |                                                                                                    |
| Code Description                                            | From / To Special                                                                                     |
| 99 99 • Other Agency Approved Issuance                      | 01/15/2010-02/15/2010                                                                                 |
|                                                             | Vie <del>w</del> Grant History                                                                        |
|                                                             |                                                                                                    |
|                                                             |                                                                                                    |
|                                                             |                                                                                                    |
|                                                             | Grant Information Activity Includes SI Grants: Yes                                                    |
| Next Previous                                               | Highest PA Issuance Code Total: 1200.00<br>Grants Needing Center Director (Admin 105 II) Approval: 99 |
| Refer Back to Worker                                        | Next Level: AJOSI                                                                                     |
|                                                             |                                                                                                    |

Version 14.1.1 April 19, 2010

### 9. New TAD Business Rules for EAF and EAA

When a Safety Net or Family Assistance case is eligible for benefits under the EAF benefit category, the Worker must enter an "F" (EAF) in the Emergency Indicator field in the POS.

For cases eligible for benefits under EAA, the Worker must enter an "A" (EAA) in the Emergency Indicator field on the TAD.

Two new TAD business rules will help ensure the entry of these codes when a client is eligible for grants under one of these categories.

### **10. New Queue Alert for E-Checks**

When there is an Emergency Cash Assistance Check (E-Check) in a pending approval activity, POS will highlight the activity in red and will display an alert of "E-Check".

| sion SI-10 - Paperless Office Syste                                                       | em - [Activities M | anagement]                                                                     | 10:13:08 PM Wednesday, March 17, 2010                                                                                                    |
|-------------------------------------------------------------------------------------------|--------------------|--------------------------------------------------------------------------------|----------------------------------------------------------------------------------------------------|
| Edit Tools Window Help                                                                    |                    |                                                                                |                                                                                                    |
|                                                                                           |                    |                                                                                |                                                                                                    |
| 🕻 Action 🛛 📇 040 CA Supervisor Queue                                                      | 😮 Login Queue      |                                                                                |                                                                                                    |
| Unit Filter<br>Worker C<br>CMU C<br>Uncovered C                                           | Ch                 | ivity Type Filter<br>lication Interview<br>IN & EFS<br>iange Case Data<br>Reop | Schedule Recert     Approve Appl Inter     Approve Filter       Recert Interview     Approve Appl Inter     Approve Recert       Becert Interview     Approve IN & EFS     Approve Error Corr       Error Corrections     Approve Change     Approve Other       Other     Approve Recert     Approve Recert |
| Activity Status Filter<br>Suspended T Remover<br>Not Scheduled Completer<br>Not Started T |                    | ivity Alert Filter<br>Coming Due 🗖<br>Overdue 🗖                                | <u></u><br>Elear                                                                                                    |
| Activity                                                                                  | Due Date           | Alert                                                                          | Case Name Case No Suf Receive                                                                                                    |
| ortak 1 Case                                                                              | 31070              | <u>1</u>                                                                       |                                                                                                    |
| Start Assign Bemove                                                                       | Schedule           | Reopening                                                                      | Update Disposition WMS View Your Schedule Comment                                                                                                    |
|                                                                                           |                    |                                                                                |                                                                                                    |

Version 14.1.1 April 19, 2010

### 11. Months of Arrears Field in Rent Arrears and Mortgage Arrears Windows

A new field will be added in the Response to Question windows for Rent Arrears and Mortgage Arrears in order to allow the recording of the number of months of arrears. POS will calculate the dates entered in the **Period From** and **Period To** fields to calculate the number of months, but will allow the Worker to correct the value, if necessary.

### **Response to Question Window for Rent Arrears**

| Response to Question                                                                                                    |  |
|----------------------------------------------------------------------------------------------------|--|
| Arrears Amount—Period From—Period To—<br>00/00/0000 00/00/0000 CYes C No                                                       |  |
| Jiggetts Status Section 8 Status Have Money For Arrears Amount Break Down One Shot       Image: Status Status Scan     Comment |  |
| <u>O</u> K <u>C</u> ancel                                                                                                    |  |

### Response to Question Window for Mortgage Arrears

| Response to Question                                                                                                    |  |  |  |  |  |  |  |  |
|----------------------------------------------------------------------------------------------------|--|--|--|--|--|--|--|--|
| This window allows you to record requests for mortgage arrears and property tax arrears.                                                                                                    |  |  |  |  |  |  |  |  |
| Mortgage Arrears Amt Period From —Period To —<br>00/00/0000 00/00/0000 Parears — Amount — Breakdown<br>C Yes C No C Yes C No                                                                                                    |  |  |  |  |  |  |  |  |
| Tax Arrears Amount Period From Period To Risk Factors Property Info                                                                                                    |  |  |  |  |  |  |  |  |
| Re-Applicant         One Shot Deal         Months of Arrears         Excess Mortgage           C Yes C No         C Yes C No         C         C |  |  |  |  |  |  |  |  |
| Document Scan Comment                                                                                                    |  |  |  |  |  |  |  |  |
| <u>D</u> K <u>C</u> ancel                                                                                                    |  |  |  |  |  |  |  |  |

Version 14.1.1 April 19, 2010

### 12. New Message for Removed Forms

When a form is revised by FIA Procedures and the new electronic version is not available, the form will be temporarily removed from POS until it can be programmed into the system. The following error message will appear when the Worker attempts to print the form:

"The form [Form Number] was temporarily removed from POS until the next software release. Please obtain the form from HRA forms and scan and index it into the One Viewer."

Sample Error Message

| Atten      | tion!!!        | -                                           |                                                 |                                     | ×                |
|------------|----------------|---------------------------------------------|-------------------------------------------------|-------------------------------------|------------------|
| <b>i</b> ) | The form and i | was temporarily n<br>ndex it into the One \ | emoved from POS until the next softw<br>riewer. | are release. Please obtain the form | n from HRA forms |

### 13. E-Form Updates

The following E-Form will be updated:

• W-519, Finger Imaging Notice

The following forms will be converted to E-Forms in POS:

- M-15f, Agreement To Repay Cash Assistance (EAA cases)
- W-113A Document Request Form for Applicants/Participants
- W-137A Grant Request Form for Participants
- W-137B Action Taken on Your Request for Emergency Assistance or Additional Allowance (For Participants Only)

The following forms will be added to POS:

- LDSS-2921A, Emergency Assistance for Adults Applicant Statement
- W-147F, Shelter Arrears Repayment Agreement Worksheet
- W-147H, Emergency Safety Net Assistance (ESNA) Shelter Arrears Repayment Agreement
- W-147KK, Emergency Assistance to Needy Families (EAF) Agreement to Repay Excess Shelter Arrears
- W-147NN, Information About Repaying the Department of Social Services for Utility Arrears
- W-147PP, Information About Repaying the Department of Social Services for Rental Arrears
- W-147X, Utility Arrears Repayment Agreement
- W-147XX, Utility Arrears Repayment Agreement Worksheet

### **14. Reminder: Appendices**

- Appendix A, Single Issue Grant Printing Queue
- Appendix B, Bureau of Eligibility Verification (BEV) Process
- Appendix C, Form Signature Capture

Version 14.1.1 April 19, 2010

### **Single Issue Printing Queue**

### Overview

This desk guide will introduce the new Single Issue Grant Printing Queue (Print Queue).

### Implementation

The queue will be implemented with the upgraded version of the **Single Issue Grant Request and Issuance Task List** and will allow designated staff to print grant authorization forms for grants requiring data entry into WMS.

The **DSS-3575** (Public Assistance Single Issuance Authorization Form) forms will be printed from the Print Queue for Same-Day Immediate Needs (**PUC 4**), Emergency Public Assistance Check [E-Check] (**PUC 5**) or Emergency Cash Payment [E-Cash] (**PUC 7**). The forms for these grants will be sent to the **Print Queue** once the final-level supervisor approves the grants. Designated staff will print the form and submit them for data entry.

In the initial implementation of the Single Issue functionality, direct transmission from POS to WMS for Special Roll Checks (**PUC 1**), grants pended until the 45th day of SNFP/SNCA/SNNC eligibility (**PUC 2**), EBT Cash Assistance Grants (**PUC 9**) and EBT Next-Day Food Stamp grants (**FS**) will be turned on for the Waverly Job Center.

For all other centers, Special Roll Checks and EBT Cash Assistance grants will be sent to the Print Queues for printing of the DSS-3575 forms. The FS grants will be sent to the Print Queues for printing of the DSS-3574 forms. Once direct transmission from POS to WMS for single issue is turned on for the other centers, Special Roll checks and EBT CA grants and EBT Next-Day FS grants will be transmitted directly to WMS.

### **Enrollment and Access**

The Print Queues will be activated for all centers on April 19, 2010. Staff designated to use the Print Queue must be given access via POS Enrollment. Center Management must decide who will have access to the queue and be responsible for printing the grants forms throughout the day.

The Center Enrollment Coordinator must select the special task called "Single Issue Printing Queue User" for those selected to have access to the queue.

X

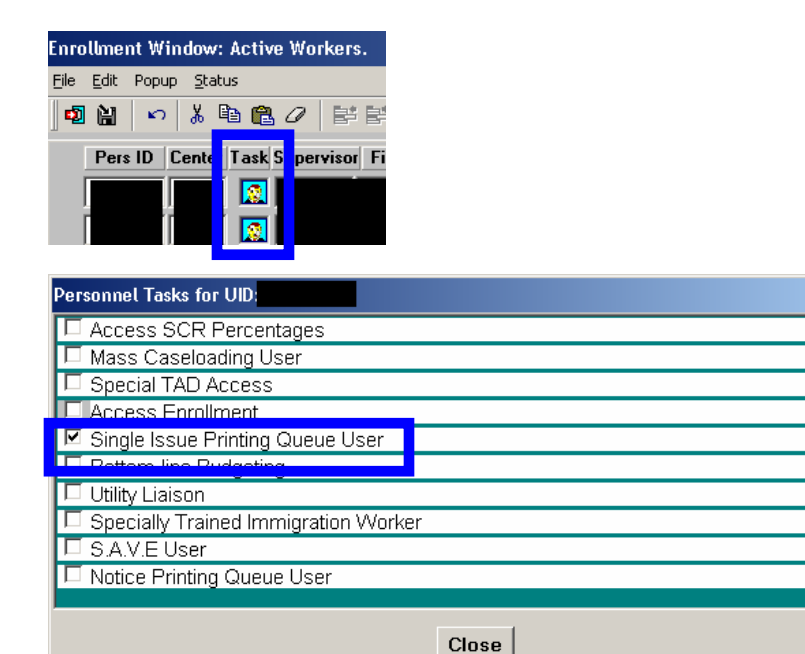

Version 14.1.1 April 19, 2010

### **Tools Menu**

The designated staff will access the Print Queues by clicking on the **Tools** menu and selecting **Print Queues**.

| Version S | I-10 - Paperless Office S                             | ystem - [Ac | tiviti | es Management]                      | 4:2               | 27:47 PM                        | Wednesday, Marc         | h 17, 2010           | _ |
|-----------|-------------------------------------------------------|-------------|--------|-------------------------------------|-------------------|---------------------------------|-------------------------|----------------------|---|
| File Edit | Tools Window Help                                     |             |        |                                     |                   |                                 |                         |                      |   |
| 2         | WMS                                                   |             |        |                                     |                   |                                 |                         |                      |   |
| Action    | Ledger                                                | Alt+G       | ueue   |                                     |                   |                                 |                         |                      |   |
| Unit Fil  | WMS TAD                                               | Alt+T       | 1 P    | Activity Type Filter                |                   | —                               | Activity Approve Filter |                      |   |
| Wo        | Print Queues                                          |             |        | Application Interview               | Schedule Recert   |                                 | Approve Appl Inter 🔲    | Approve Recert 🗖     |   |
| 0         | Language Access Tracking                              |             |        | IN & EFS 🥅                          | Recert Interview  |                                 | Approve IN & EFS 🔲      | Approve Error Corr 🗖 |   |
| Uncovi    | Digital Sender Image Index                            | ing         |        | Change Case Data                    | Error Corrections |                                 | Approve Change          | Approve Other        |   |
|           | Utility Liaison Queue                                 |             |        | Heop I                              | Other             |                                 | Approve Heop            |                      |   |
| Nc.       | Enrollment<br>Mass Caseloading<br>MONIQ / Food Stamps |             |        | Activity Alert Filter<br>Coming Due |                   | <u>F</u> ilter<br><u>C</u> lear |                         |                      |   |

### **Print Queue**

The **Print Queue** window will appear. The window includes the following instructions:

"This tab shows single issuance forms that must be printed and submitted for data into WMS. Select the case to view the list of forms that must be printed. To print the forms, click on the 'Print Selected Forms' button."

| Version SI-10 - Paperle                           | ess Office System - [Pr                            | rint Queues]                                          | 3:25:55 PM                                          | Monday, March 22, 201   |             |
|---------------------------------------------------|----------------------------------------------------|-------------------------------------------------------|-----------------------------------------------------|-------------------------|-------------|
| <u>File Edit Tools Window</u>                     | Help                                               |                                                       |                                                     |                         |             |
| 🖻 🕨 🐔 🔳 🖡                                         | <b>₽</b> +                                         |                                                       |                                                     |                         |             |
| This tab shows single is forms that must be print | ssuance forms that mus<br>ted. To print the forms, | at be printed and submit<br>click on the 'Print Selec | ted for data entry into WMS.<br>cted Forms' button. | Select the case to view | the list of |
| Single Issue Grant Pr                             | rinting Queue                                      |                                                       |                                                     |                         |             |
| Complete Case No                                  | Case Name                                          | Activity                                              | Acty End Date-tim                                   | ne From                 | Caseload Oi |
| The forms listed below n                          | must be printed. To prin                           | nt the forms, click on the                            | e 'Print Selected Forms' butto                      | on.                     | Printed     |
| Sel Form No                                       | ame Form Descr                                     | iption                                                |                                                     | Date                    | Printed     |
| •                                                 |                                                    |                                                       |                                                     |                         | ,           |
| Print Selecte                                     | ed Forms R                                         | efresh <u>C</u> lose                                  |                                                     |                         |             |

## Version 14.1.1 April 19, 2010

### Window Fields

The top section of the window includes the list of cases with single issue grant forms that must be printed. This case list includes the following fields:

- Complete this checkbox allows designated staff to complete the printing activity once the forms are printed.
- **Case No** this field indicates the case number for which the forms will be printed.
- **Case Name** this field indicates the case name for which the forms will be printed.
- Activity this field indicates the activity in which the JOS/Worker prepared the grants.
- Acty End Date-Time this field indicates the end date and time of the activity in which the JOS/ Worker prepared the grants.
- From this field indicates the name of the JOS/Worker who prepared the grants.
- **Caseload** this field indicates the caseload for the case.
- Orig Ctr this field indicates the center of the JOS/Worker who prepared the grants.
- Start Date-time this field indicates the start date and time for the printing activity.
- End Date-time this field indicates the start date and time for the printing activity.

### Case List

| Complete | e Case No | Case Name | Activity | Acty End Date-time | From | Caseload Or |
|----------|-----------|-----------|----------|--------------------|------|-------------|
|          |           |           |          |                    |      | 01          |

The bottom section of the window includes the following instructions: "The forms listed below must be printed. To print the forms, click on the 'Print Selected Forms' button." This section includes the following fields:

- Sel (Select)
- Form Name
- Form Description
- Date Printed

#### Form List

| ٦ | The | form | is listed below must be pri | nted. To print the forms, click on the 'Print Selected Forms' button. |              |
|---|-----|------|-----------------------------|-----------------------------------------------------------------------|--------------|
| ſ |     | Sel  | Form Name                   | Form Description                                                      | Date Printed |
|   | >   |      | DSS3575                     | Public Assistance Single Issuance                                     |              |

The window will include three buttons:

- Print Selected Form this button prints the selected form(s).
- Refresh this button removes the case from the case list once the printing activity is marked as completed.
- **Close** this button closes the Print Queue.

#### **Buttons**

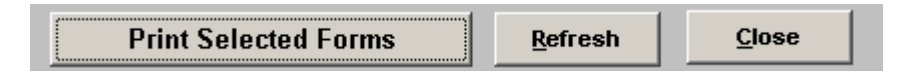

Version 14.1.1 April 19, 2010

### **Printing Forms**

To print the form, the designated staff will click on the case on the top of the window. The selected case will be highlighted in a darker color.

| Complete | Case No | Case Name | Activity | Acty End Date-time | From | Caseload O |
|----------|---------|-----------|----------|--------------------|------|------------|
|          |         |           |          |                    |      | 01         |

The designated staff will then click on the **Sel** (select) checkbox for the form(s) listed in the bottom section. The selected form(s) will be highlighted in a darker color.

| Th | The forms listed below must be printed. To print the forms, click on the 'Print Selected Forms' button. |           |                                   |              |  |  |  |
|----|----------------------------------------------------------------------------------------------------|-----------|-----------------------------------|--------------|--|--|--|
|    | Sel                                                                                                    | Form Name | Form Description                  | Date Printed |  |  |  |
| >  |                                                                                                    | DSS3575   | Public Assistance Single Issuance |              |  |  |  |

Once all forms are selected, the designated staff clicks on the **Print Selected Forms** button.

### Print Selected Forms

After the form(s) is (are) printed, the designated staff will select the **Complete** checkbox, followed by the **Refresh** button to complete the activity. In addition, the case name will be removed from the case list.

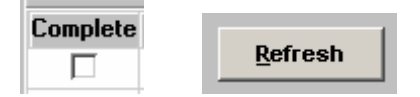

POS will ensure that all required forms are printed before the case is complete. If the designated staff attempts to complete the printing activity before printing all required forms, the following error message will appear.

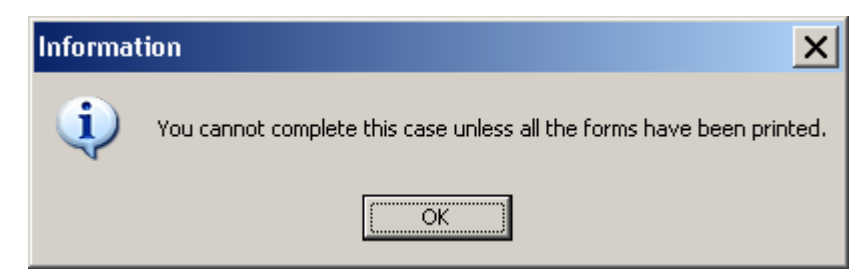

### Handling E-Checks

The emergency CA checks (E-Checks) should be sorted separately so they can be forwarded to the proper area for immediate data entry.

Version 14.1.1 April 19, 2010

### Special Instructions for Family Services Call Center (Center 17)

The Family Service Call Center has satellite locations throughout New York City. In order to allow each location to view their own grant forms, the following menu will appear for <u>Center 17 staff only</u>:

Select Caseload Range and Location

The designated staff responsible for the Print Queue should select the caseload range for their location. The grant forms for the selected location will then appear in the Case List and the staff can proceed to print the forms.

### Select Caseload Range and Location menu

| Select Caseload | Range and Location: | •                                                                                                    |
|-----------------|---------------------|----------------------------------------------------------------------------------------------------|
| tivity          | Acty End Da         | 00170-00195 Bronx<br>00210-00235 Brooklyn<br>00111-00135 Manhattan<br>00311-00335 Queens<br>Other Caseloads<br>All Caseloads |

The following options will appear in the menu:

- 00170-00195 Bronx this option will load the case list for the Bronx Satellite location.
- 00210-00235 Brooklyn this option will load the case list for the Brooklyn Satellite location.
- 00111-00135 Manhattan this option will load the case list for the Manhattan Satellite location.
- 00311-00335 Queens this option will load the case list for the Queens Satellite location.
- Other Caseloads this option will load the case list for the Center 17 cases that are in caseload that is not covered by the Bronx, Brooklyn, Manhattan, or Queens Satellite locations.
- All Caseloads this option will load the full case list.

## Version 14.1.1 April 19, 2010

## Scheduling Bureau of Eligibility Verification Appointments

This desk guide will introduce the updated BEV response window. The BEV referral process is now fully automated for applicants and reapplicants within POS.

The determination of the need for a new referral to BEV for reapplicants will be handled by POS based on the answers entered in the "reason for reapplication window". Workers will be able to see on the response window if the "**BEV referral is required**" is set to Yes (referral is required) or No (no referral is required).

### Updates to the BEV Referral Window

The **BEV Referral** window will be updated as follows:

- Unnecessary fields will be removed from the window;
- POS will systemically determine whether a BEV referral is required;
- Additional real-time connections to BEV MAPPER will be added to determine whether a recommendation was entered by BEV;
- Additional real-time connections to BEV MAPPER will be added to determine whether a referral was completed outside of POS;
- A new edit will prevent improper cancellations of the BEV appointment; and
- Revised messages when there are no in-office appointments available for the center.

### Updated response window

|                                                               | <u>)</u>                        | Response to Quest                          | ion                                      |      |                    |      |    |   |
|---------------------------------------------------------------|---------------------------------|--------------------------------------------|------------------------------------------|------|--------------------|------|----|---|
| Is this a case re-opening due<br>Will the case be rejected be | to Fair Hearin<br>cause the app | ng, Aid to Continu<br>licant is ineligible | e or agency error?<br>for Cash Assistanc | ce?  | CYes ON<br>CYes ON | 0    |    |   |
| <b>BEV Referral is required?</b>                              | Yes                             | C In Office                                | Field Visit                              |      | Case Type          | New  |    |   |
| View/Schedule BEV Appointm                                    | ient Ap                         | opointment Date                            | 03/30/2010                               | Time |                    | Туре | SN |   |
| BEV Response<br>Recommendation Date 0<br>Recommendation       | 0/00/0000                       |                                            | Reason                                   |      |                    |      |    | _ |
| Document                                                      | Scan                            |                                            | Comment                                  |      |                    |      |    |   |
|                                                               |                                 |                                            |                                          |      | 5                  |      |    |   |
|                                                               |                                 |                                            |                                          |      |                    |      |    |   |
|                                                               |                                 |                                            |                                          |      |                    |      |    |   |

### **New Fields**

A new question will allow the Worker to indicate whether the case action is a re-opening due to Fair Hearing, Aid to Continue (ATC) or agency error. For the cases, the referral will not be required.

A new question will allow the Worker to indicate whether the case will be rejected because the applicant is ineligible for Cash Assistance. For the cases, the referral will not be required.

### **Existing Referral or Recommendation**

POS will connect directly to BEV MAPPER via Open TI to determine whether an appointment was already scheduled directly in MAPPER.

POS will also connect directly to BEV MAPPER via Open TI to determine whether a recommendation was entered for the case by BEV.

### Version 14.1.1 April 19, 2010

### **BEV Referral Requirement for Reapplicants**

The determination for the BEV referral requirement for Cash Assistance Reapplicants will be fully automated. POS will determine whether the case is a reapplication. If the case is a reapplication, the answers entered in the **Reason for Re-Application** window will be used to determine whether there are changes to the case. If there are no changes, POS will also connect to BEV MAPPER via Open TI to retrieve the latest BEV recommendation.

For reapplications without changes and with a BEV recommendation indicating that the applicant is eligible, the BEV referral will not be required.

### **New Cancellation Edit**

A new edit will only allow cancellation of the appointment for applicants who are withdrawing their Cash Assistance application.

### Making the In-Office BEV Appointment

When the Worker accesses the updated response window and the "**BEV referral is required**" field displays "Yes", the Worker selects appointment to "In-Office" and selects the Case Type (New case, Reopen, SI Rent, SI Utility), the **View/Schedule BEV Appointment** button will be enabled. When the Worker clicks on this button, the **View/Schedule BEV Appointment** window will appear.

### Making the Field Visit BEV Appointment

When the Worker accesses the updated response window and the "**BEV referral is required**" field displays "Yes", the worker selects appointment to "Field Visit" and selects the Case Type (New case, Reopen, SI Rent, SI Utility), the **View/Schedule BEV Appointment** button will be enabled. When the Worker clicks on this button, the **View/Schedule BEV Appointment** window will appear.

### **Removed Fields**

The following fields will be removed from the window:

- Previous BEV Referral
- Previous BEV Referral Date
- Previous BEV Recommendations
- Previous BEV Deny Reason
- Case Change since Last BEV Ref
- Worker Name
- Interview Date

### **Removed Fields**

| Previous BEV Referral          |             |                              |
|--------------------------------|-------------|------------------------------|
| Previous BEV Referral Date     |             |                              |
| Previous BEV Recommendations   |             |                              |
| Previous BEV Deny Reason       |             |                              |
| Case Change Since Last BEV Ref | Worker Name | Interview Date<br>00/00/0000 |

Version 14.1.1 April 19, 2010

View/Schedule BEV Appointment window with no prior appointment

If there is no prior appointment, the **Make a New Appointment** button is enabled and the **Reschedule the Appointment** and **Cancel the Appointment** buttons are disabled.

View/ Scheduled BEV Appointment

| View/Schedul | e BEV Appointmer | nt                            |                           | ×    |
|--------------|------------------|-------------------------------|---------------------------|------|
|              | Instructions:    |                               |                           |      |
|              | Click on the Mak | e a New Appointment button to | schedule the appointment. |      |
|              | Scheduled        | Date Scheduled Time           | Appt. Type<br>FA          |      |
|              |                  | Referral Reaso                | ins                       |      |
|              | Code             | BEV Referral Descri           | ption                     |      |
| Make a No    | ew Appointment   | Reschedule the Appointment    | Cancel the Appointment    | Done |

View/Schedule BEV Appointment window with a prior appointment

If there is a prior appointment, the scheduled appointment date, time, type and referral reasons are displayed and the **Reschedule the Appointment** and **Cancel the Appointment** buttons are enabled. The **Cancel** button can only be clicked if the applicant is withdrawing their Cash Assistance (CA) application and the **Disposition/Withdrawal** window was updated accordingly.

| View/Sch <mark>edu</mark> l | le BEY Appointment                                                                             | × |
|-----------------------------|------------------------------------------------------------------------------------------------|---|
|                             | Instructions:                                                                                  |   |
|                             | Click on the Make a New Appointment button to schedule the appointment.                        |   |
|                             | Scheduled Date     Scheduled Time     Appt. Type       2008/03/28     09:00     FA             |   |
|                             | Referral Reasons                                                                               |   |
|                             | Code BEV Referral Description                                                                  |   |
|                             | 20 PO Box used as a mailing address                                                            |   |
|                             | 42 Children/adults in household w/o birth certificate                                          |   |
|                             | 18 Concealed Income                                                                            |   |
|                             |                                                                                                | _ |
| Make a Ne                   | Iew Appointment         Reschedule the Appointment         Cancel the Appointment         Done |   |
|                             |                                                                                                |   |
|                             |                                                                                                |   |
|                             |                                                                                                |   |

Version 14.1.1 April 19, 2010

### **Referral Reasons**

If the Worker clicks on the **Make a New Appointment** button or the **Reschedule the Appointment** button, POS displays the **BEV Referral Reasons** window. The Worker must select a BEV referral reason and click on the OK button. The Worker may select up to 3 three reason codes. If none of the reasons apply, the Worker must check the "**None of the above**" checkbox.

| Income/Resources                                       |                                                 |                                                    |
|--------------------------------------------------------|-------------------------------------------------|----------------------------------------------------|
| HRA Employee                                           | Resource file integration RFI hit               | Client recently left work force                    |
| New Hires Match                                        | Evidence of ownership of personal assets        | Supported by loans from family/friends             |
| Concealed Income                                       | Evidence of real property ownership             | Expenses exceed income/grant w/o explanation       |
| Self employed without business records                 | Working off the books                           |                                                    |
| Address/Household Composition                          |                                                 |                                                    |
| Questionable Landlord signature/document               | Household composition                           | Rent paid to a relative                            |
| Moved into the country within the last 6 months        | PO Box used as a mailing address                | Frequent address changes                           |
| Client unsure of own address                           | Not primary tenant                              | Out of state applicant                             |
| Questionable address or suspect mail drop              | Primary tenant with no utilities                | Landlord does not verify household composition     |
| Other                                                  |                                                 |                                                    |
| Social Security validation match                       | Client's past maintenance is questionable       | Previously active with a spouse or parent          |
| An individual has no identification to verify identity | Client states they managed by living on streets | Children in household under 6 w/o birth certificat |
| Sanctioned individual in household                     | Questionable documents/shelter forms            | Other applications requiring investigation         |
| Children/adults in household w/o birth certificate     | Duplicate assistance another active case        | Lives alone but accompanied by an adult            |
| Prior history of case closing                          | Applicant is inconsistent                       | Missing absent parent information                  |
|                                                        |                                                 | <u> </u>                                           |

### **Available Appointments**

Once the Worker clicks the **OK** button in the **BEV Referral Reasons** window, POS connects to the BEV MAPPER database to retrieve the available appointments and opens the **Available Appointments** window. The Worker must select the appointment from the list and click on the **Schedule/Reschedule the Appointment** button.

| ailable App                                                                                                    | ointmenl | 5                     |             |       |          |  |  |  |
|----------------------------------------------------------------------------------------------------|----------|-----------------------|-------------|-------|----------|--|--|--|
|                                                                                                    |          | Instructions:         |             |       |          |  |  |  |
| Please select the acceptable appointment and click 'Schedule/Reschedule the Appointment' button. To exit the window without scheduling or rescheduling an appointment, click 'Cancel'. |          |                       |             |       |          |  |  |  |
| 1                                                                                                    |          |                       |             |       |          |  |  |  |
|                                                                                                    |          |                       |             |       |          |  |  |  |
|                                                                                                    | Δ        | vailable Annoint      | ments       |       |          |  |  |  |
|                                                                                                    | í í      |                       | monto       |       |          |  |  |  |
| Center                                                                                                    | Floor    | Date (YYYYMMDD)       | Time (HHMM) | Slots |          |  |  |  |
| 040                                                                                                    | 5th      | 20080327              | 0900        | 0009  |          |  |  |  |
| 040                                                                                                    | 5th      | 20080327              | 1130        | 0010  |          |  |  |  |
| 040                                                                                                    | 5th      | 20080328              | 0900        | 0010  |          |  |  |  |
| 040                                                                                                    | 5th      | 20080328              | 1130        | 0010  |          |  |  |  |
| 040                                                                                                    | 5th      | 20080331              | 0900        | 0010  |          |  |  |  |
| 040                                                                                                    | 5th      | 20080331              | 1130        | 0010  |          |  |  |  |
| 040                                                                                                    | 5th      | 20080401              | 0900        | 0010  |          |  |  |  |
| 040                                                                                                    | 5th      | 20080401              | 1130        | 0010  | <b>_</b> |  |  |  |
| ,                                                                                                    |          |                       |             |       |          |  |  |  |
|                                                                                                    |          |                       |             |       | 1        |  |  |  |
| Sched                                                                                                    | ule/Hesc | hedule the Appointmer | nt U        | ancel |          |  |  |  |

## Version 14.1.1 April 19, 2010

### Reminder: BEV Referral Appointment Notice for In-Office Appointment (Form W-532R)

If the applicant is scheduled for an in-office appointment, after scheduling the BEV appointment, the Worker must access the **Print Forms** window, select the BEV Referral (W-532R) form and click on the **Print** button. The appointment notice will print and a signature capture window will appear.

To capture the signature, the Worker must:

- Retrieve the form from the printer and place it on the signature pad;
- Click on the Sign button to open the Signature Pop-Up window;
- Ask the applicant to sign using the electronic pen;
- Click on the Accept button to save the signature;
- Click the Next button to save the form and return to the Print Forms window.

### Reminder – Case Types that do not require a BEV Referral

The POS BEV Referral window is not available for the following case types:

- HASA
- Cases with a category of EAA (Emergency Assistance for Adults)
- Cases in Active Status

### **Reminder – Inappropriate BEV Referrals**

Applicants found to be ineligible for CA during their initial application interview are not to be referred to BEV. The CA case is to be denied and the appropriate notices must be issued in accordance with current procedures. For additional information, please see **Policy Bulletin # 08-26-OPE** (Inappropriate Referrals to the Bureau of Eligibility Verification).

Reminder Regarding BEV Referrals for Reopened or Reapplying Cash Assistance Cases For additional details on the BEV requirements for reopened or reapplying cases, please see **Policy Bulletin 08-105-ELI** (Reminder Regarding BEV Referrals for Reopened or Reapplying Cash Assistance Cases).

Version 14.1.1, April 19, 2010

### Form Signature Capture

Printed POS forms are saved in the POS Printed Forms area, which is available in POS interview and approval activities and in the Review Case activity.

Printed E-Forms are saved in the FileNET image repository. The forms are available for viewing and reprinting through the HRA One Viewer. E-Forms are also available through the **Tools > Printed Forms** menu.

This document contains reminders on the steps to capture a signature for an E-Form and a POS form.

### Reminder: Signature Capture for E-Forms through the Print Forms window

To capture signatures in POS for an E-Form, the Worker must follow these steps:

- 1. Select the form on the Print Forms window.
- 2. Click on the Print button.
- 3. Pick up the form from the printer.
- 4. Place the page with the signature space on the Topaz signature pad.

### Window: eForm Signature Capture

| Version 11.2 - Paperless Office System - [eForm Signature Window] 5:06:29 PM Friday, May 25, 2007                                                                                                    |        |
|----------------------------------------------------------------------------------------------------|--------|
| <u>File Edit I</u> ools <u>Window H</u> elp                                                                                                    |        |
| 🗅 🕫 🔏 🖉 🧷 🕽 🛠 🖪 🌹 🆩 🍩 🛄 🕲 🟶 🗖 🚳 🚺 🖉                                                                                                    |        |
| Signature - Form Number:                                                                                                    |        |
|                                                                                                    |        |
| Instructions                                                                                                    |        |
| Retrieve the form from the printer and place the page on the signature pad. Click on the Sign button. The signature capture window will appear. Ask the client to sign and click on the <b>Accent</b> button to save the signature. Click on the <b>Next</b> button to |        |
| continue. The signed form will be saved in the electronic case record.                                                                                                    |        |
| If the signature pad is not working, please check the 'Unable to Capture Signatures' checkbox and select 'Signature pad is not w                                                                                                    | orking |
| in the pop-up window and click on the <b>OK</b> button. The POS signature capture fields will be disabled. You must print the form by clicking on the <b>Print</b> button. The printed form will not be saved in the electronic case record.                           |        |
| Give the printed form to the client to sign. After the client signs the form, scan and index it into POS.                                                                                                    |        |
|                                                                                                    |        |
| Signature                                                                                                    |        |
| Mitch Child                                                                                                    | Sign   |
| Unable to Capture Signatures                                                                                                    |        |
|                                                                                                    |        |
|                                                                                                    |        |
|                                                                                                    |        |
|                                                                                                    |        |
|                                                                                                    |        |
|                                                                                                    |        |
|                                                                                                    |        |
| <u>N</u> ext <u>R</u> e-Print <u>P</u> revious                                                                                                    |        |

## **POS Release Notes: Appendix C Final** Version 14.1.1, April 19, 2010

- 5. Click on the **Sign** button.
- 6. Ask the applicant/participant to sign using the electronic pen.
- View the signature in the pop-up window.
   Click Accept to save the signature
- 9. Click the **Next** button.

### Window: Signature Capture Pop Up Box

|        |               |                | × |
|--------|---------------|----------------|---|
|        |               |                |   |
|        |               |                |   |
|        |               |                |   |
|        |               |                |   |
|        |               |                |   |
|        |               |                |   |
| Accept | <u>E</u> rase | <u>C</u> ancel |   |

The signatures are not visible on the E-Form signature window once the Worker clicks the Next button. To view the signed form, go to the HRA One Viewer or open the POS Printed Forms menu.

## Version 14.1.1, April 19, 2010

## Reminder: Signature Capture for POS Forms through the Print Forms window

To capture signatures in POS, the Worker must follow these steps:

- 1. Select the form on the Print Forms window.
- 2. Click on the Print button.
- 3. Pick up the form from the printer.
- 4. Place the page with the signature space on the Topaz signature pad.
- 5. Click on the signature box on the POS signature capture window to open the signature capture pop up box.

| Vers | ion 1        | 1.2          | - Pap        | perle    | ss Of | fice | Syste          | em - | [Cap        | ture          | Sign       | ature | for I          | Forn        | n # |       | ]     | 4:  | 57:20 Pł              | 4                    | Frida                | y, May                 | 25, 200              | 7                   |           |                  | - |
|------|--------------|--------------|--------------|----------|-------|------|----------------|------|-------------|---------------|------------|-------|----------------|-------------|-----|-------|-------|-----|-----------------------|----------------------|----------------------|------------------------|----------------------|---------------------|-----------|------------------|---|
| Eile | <u>E</u> dit | Tools        | s <u>W</u> i | ndow     | Help  |      |                |      |             |               |            |       |                |             |     |       |       |     |                       |                      |                      |                        |                      |                     |           |                  |   |
|      | ß            | *            | Ē            | ß        | Ø     | ⊅⊧   | <u><u></u></u> | в    | *           | 888<br>• () • | <b>@</b> [ | 1 8   | ) \$           | \$ <b>E</b> | 3 🖾 | ٢     | 11    | 2   |                       |                      |                      |                        |                      |                     |           |                  |   |
|      | F            | Form<br>Rev. | POS          |          |       |      |                |      |             |               |            |       |                |             |     |       |       |     | The<br>Huma<br>Family | CIT<br>n Re<br>/ Ind | <b>TY</b> (<br>sourd | of N<br>ces A<br>dence | EW<br>dminis<br>Admi | <b>YO</b><br>histra | n<br>tion | -<br>-<br>-<br>- |   |
|      |              |              | Res          | ho<br>et |       |      |                |      |             |               |            |       |                |             |     |       |       |     |                       |                      |                      |                        |                      |                     |           |                  | - |
|      |              |              | Don          | e        |       |      |                |      | <u>N</u> er | kt Fo         | rm         |       | <u>R</u> e-Pri | nt          | P   | revia | ous F | orm |                       |                      |                      |                        |                      |                     |           |                  |   |

## POS Release Notes: Appendix C Final Version 14.1.1, April 19, 2010

- 6. Ask the applicant/participant to sign using the electronic pen.
- 7. View the signature in the pop-up window.
- 8. Click Accept to save the signature

|                                     | × |
|-------------------------------------|---|
| Jusy Maser                          |   |
| Accept <u>E</u> rase <u>C</u> ancel |   |

- 9. Close the Topaz window by clicking on the "X" in the upper right hand corner.
- 10. Click the **Next Form** button (if enabled) to capture the next signature or the **Done** button to close the signature capture window.

| V    | TopazSig in – Topaz Signature Capture 📃 🗖 🗙 |
|------|---------------------------------------------|
| Eile | Help                                        |
| 8    |                                             |
|      | Jose Maser                                  |
| Read | ly NUM //                                   |